## STARTBILDSCHIRM ODER HOME-SCREEN

COS NG

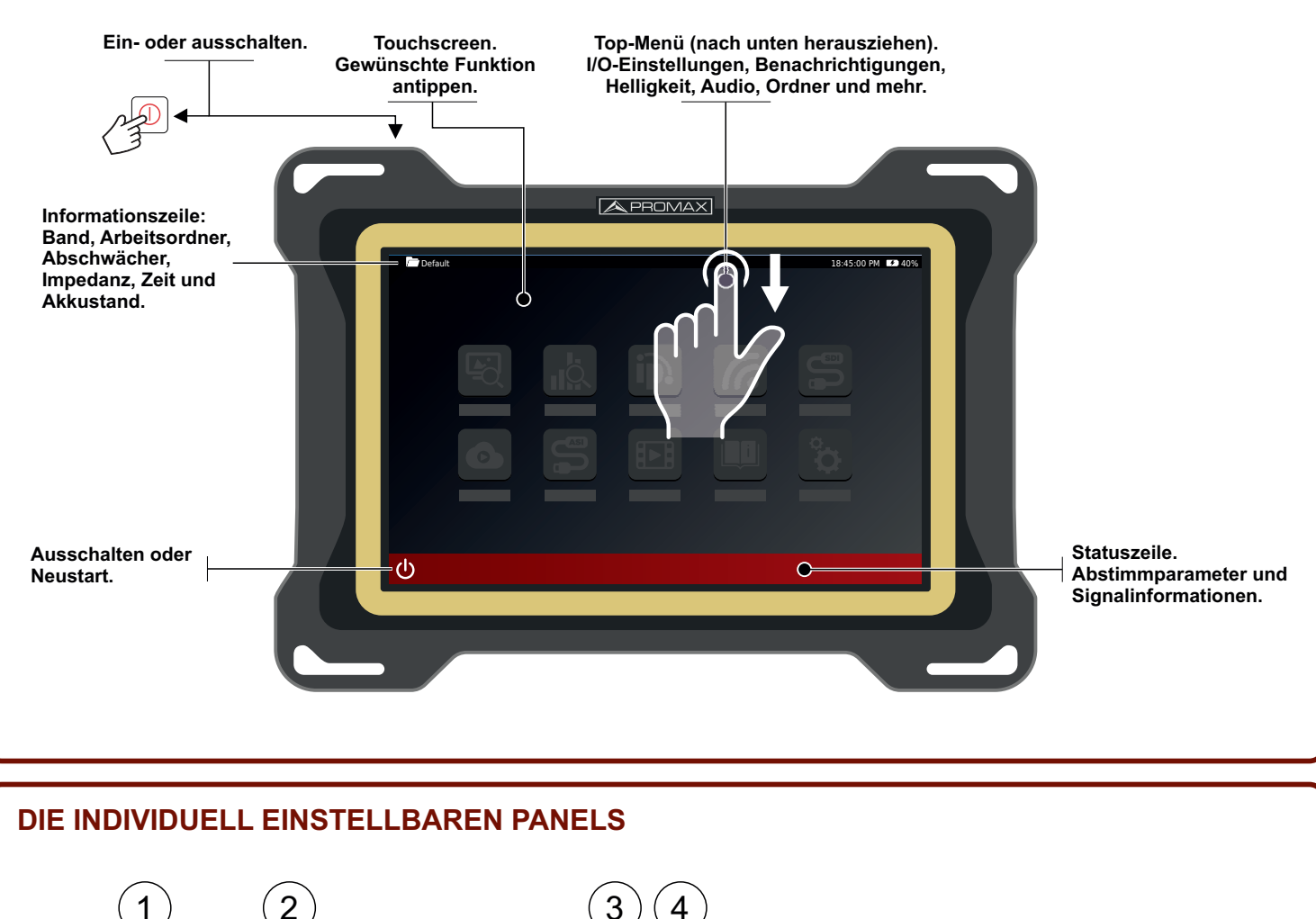

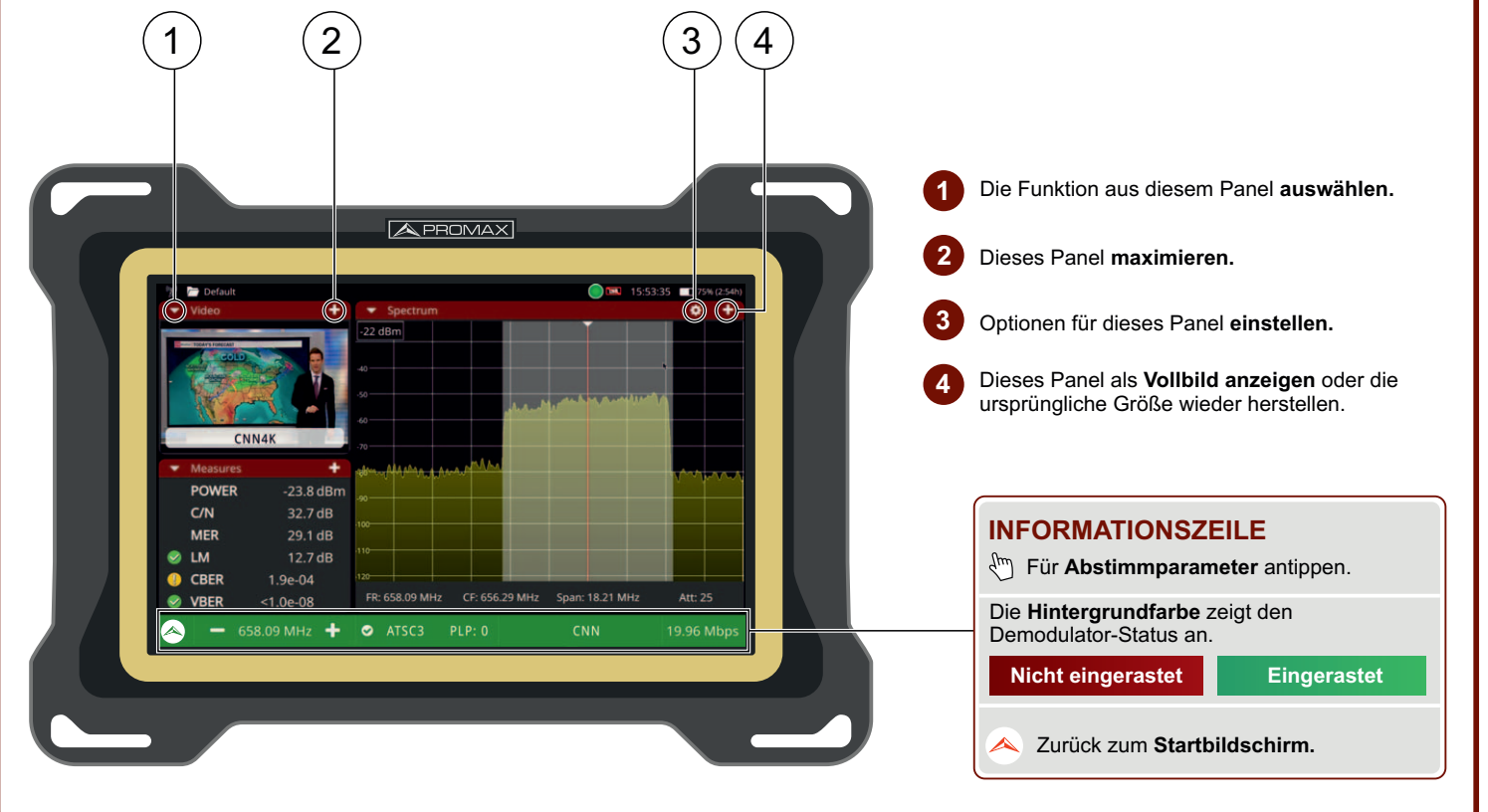

Hinweis: Einige der in dieser Kurzanleitung beschriebenen Anschlüsse oder Funktionen sind nicht in allen Versionen des Gerätes verfügbar.

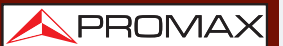

🔦 PROMAX

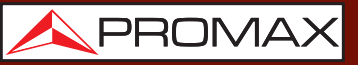

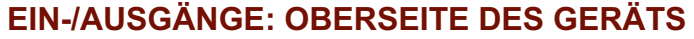

CVS NG

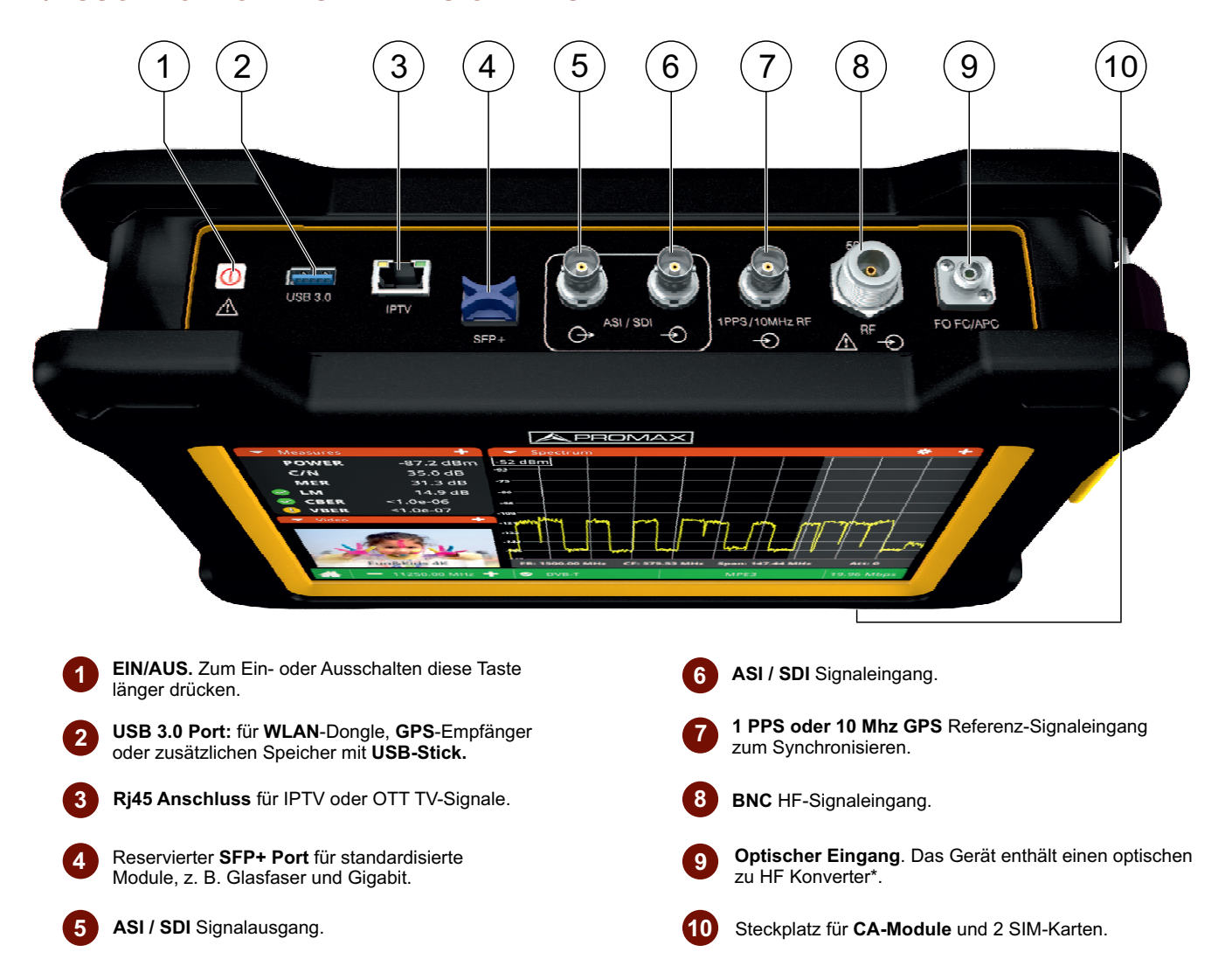

## DATEN-SCHNITTSTELLEN: LINKE SEITE

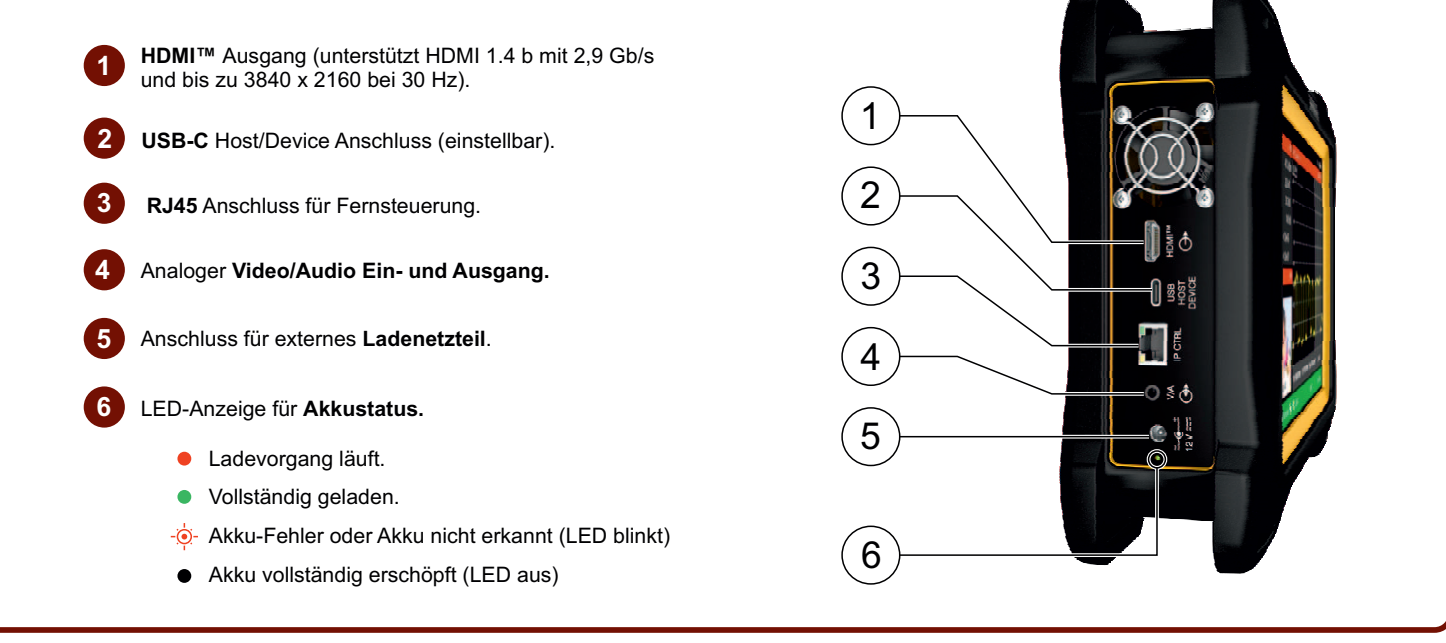

\*Hinweis: Einige der in dieser Kurzanleitung beschriebenen Anschlüsse oder Funktionen sind nicht in allen Versionen des Gerätes verfügbar.

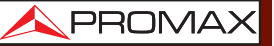

## ATLOS NG

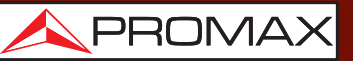

## **DIE WICHTIGSTEN TOUCH-GESTEN**

## Für den Spektrumanalyser-Modus:

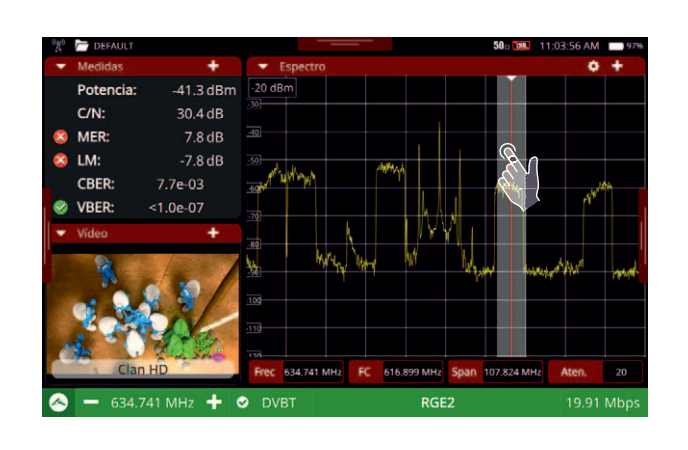

 Image: Cursor auf der berührten Stelle platzieren.

 Image: Cursor auf der berührten Stelle platzieren.

 Signal vergrößern, dabei wird der SPAN verkleinert.

 Image: Cursor auf der span verkleinert.

 Image: Cursor auf der span verkleinert.

 Image: Cursor auf der span verkleinert.

 Image: Cursor auf der span verkleinert.

 Image: Cursor auf der span verkleinert.

 Image: Cursor auf der span verkleinert.

 Image: Cursor auf der span verkleinert.

 Image: Cursor auf der span verkleinert.

 Image: Cursor auf der span verkleinert.

 Image: Cursor auf der span verkleinert.

 Image: Cursor auf der span verkleinert.

 Image: Cursor auf der span verkleinert.

 Image: Cursor auf der span verkleinert.

 Image: Cursor auf der span verkleinert.

 Image: Cursor auf der span verkleinert.

 Image: Cursor auf der span verkleinert.

 Image: Cursor auf der span verkleinert.

 Image: Cursor auf der span verkleinert.

 Image: Cursor auf der span verkleinert.

 Image: Cursor auf der span verkleinert.

 Image: Cursor auf der span verkleinert.

 Image: Cursor auf der span verkleinert.

 Image: Cursor auf der span verkleinert.

 Image: Cursor auf der span verkleinert.

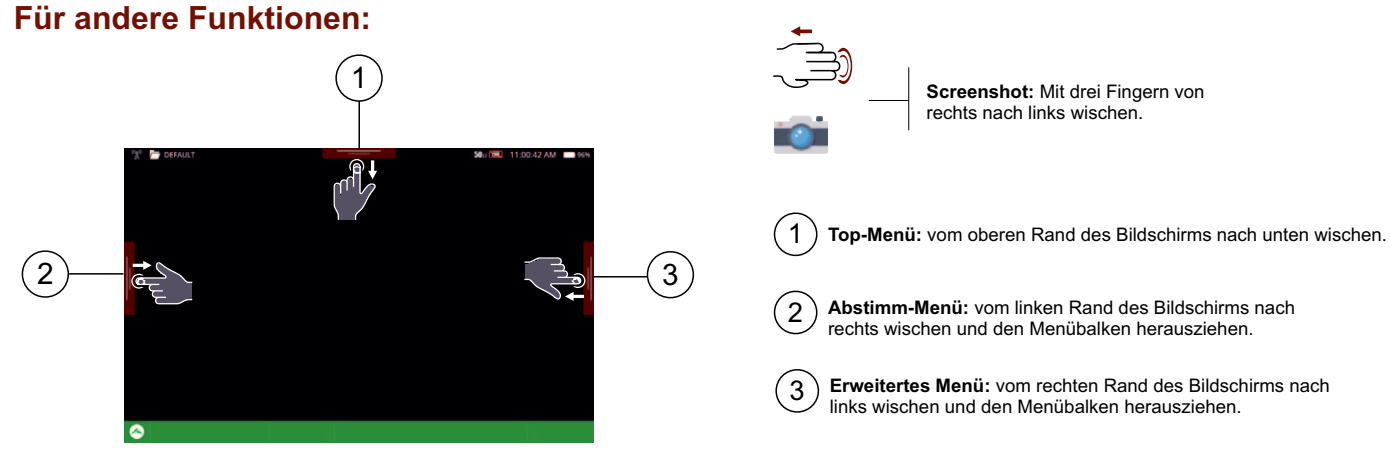

### SYMBOLE AUF DEM BILDSCHIRM

#### **INTEGRIERTE ABSCHWÄCHER**

- **I** Eingangssignal mit **angemessenem** Pegel.
- (ATT) Eingangssignal ist zu stark bedämpft.
- Eingangssignal ist zu wenig bedämpft / gesättigt.

#### EINGANGSIMPEDANZ

<sup>5</sup><sup>7</sup>5<sub>Ω</sub> Impedanzanzeige: HF 50 oder 75 Ω.

#### **SMARTER AKKU**

- Akkubetrieb. Die verbleibende Akkulaufzeit wird angezeigt.
- Akku lädt. Das Gerät ist im Netzbetrieb und Akku wird geladen.
- Akku erschöpft. Minimale Restladung, das Gerät schaltet sich in Kürze ab.

#### SCHWELLENWERTE FÜR SIGNALQUALITÄT

- Gute Qualität (nach den eingestellten Schwellenwerten).
- Qualität grenzwertig akzeptabel.
- 😢 Qualität nicht akzeptabel (nach den eingestellten Schwellenwerten).

#### EXTERNE SPANNUNGSVERSORGUNG

- **Mag** Keine externe Versorgung.
- Externe Versorgung **aktiv** mit Angabe der gewählten Spannung, zum Beispiel **13 V** zeigt die gewählte Ausgangsspannung an.
- Externe Versorgung und 22 kHz Signal aktiv mit Angabe der gewählten Spannung, zum Beispiel Anzeige 13 V.
- **EXT** Spannung von **externer Quelle**. Nur Messung der anliegenden Spannung.

\*Hinweis: Einige der in dieser Kurzanleitung beschriebenen Anschlüsse oder Funktionen sind nicht in allen Versionen des Gerätes verfügbar.

#### Bedienungsanleitung im Downloadbereich bei: www.promaxelectronics.com

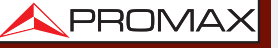

# COS NG

KURZANLEITUNG

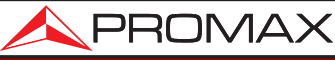

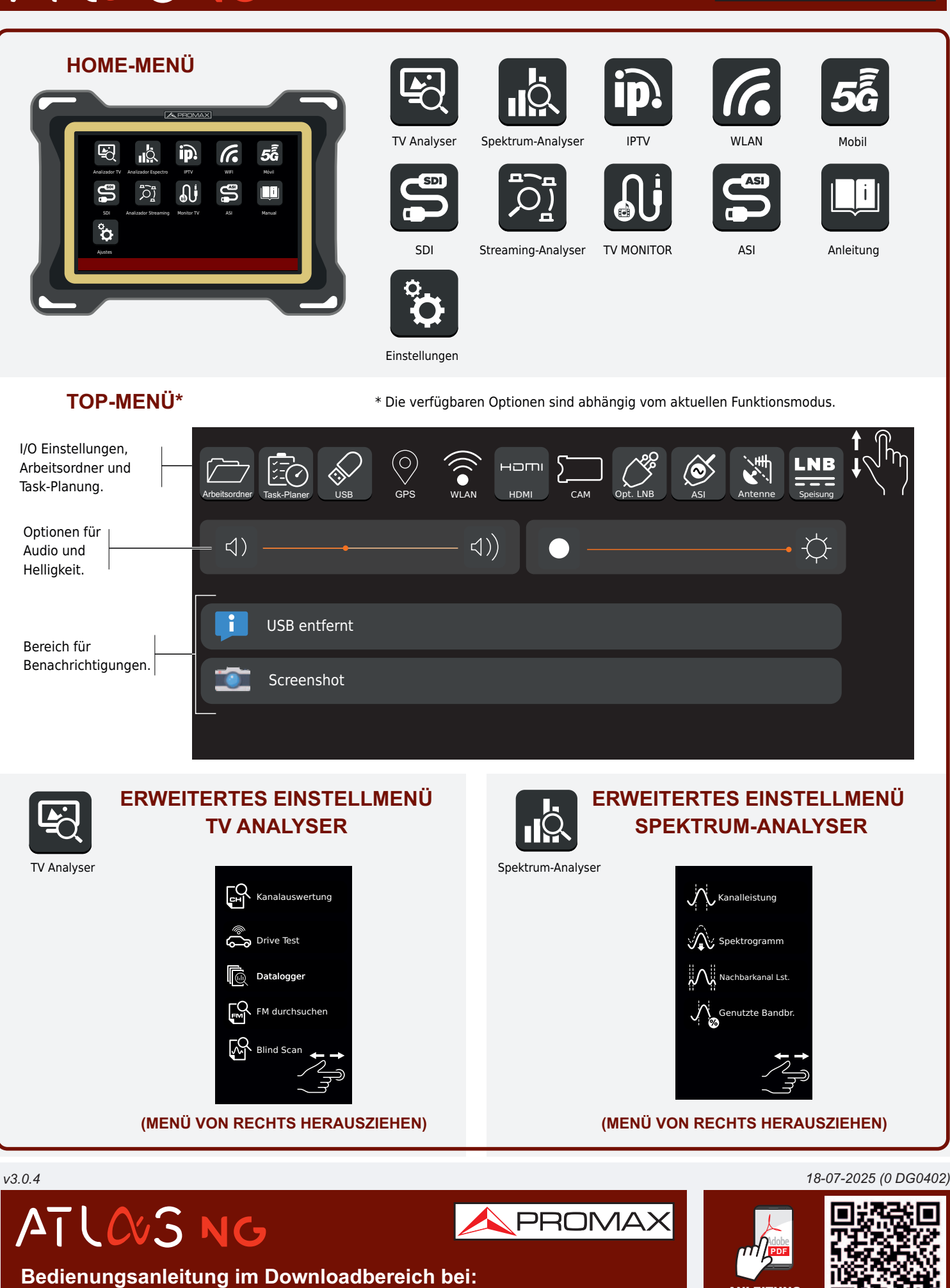

www.promaxelectronics.com

ANLEITUNG HERUNTERLADEN

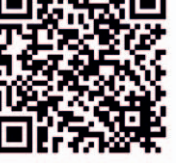